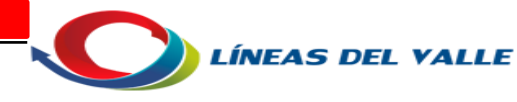

### MANUAL PARA HACER VIDEOLLAMADA POR MEET

#### PASO 1:

- ENCENDER EL EQUIPO
- SELECCIONAR EL ICONO MEET

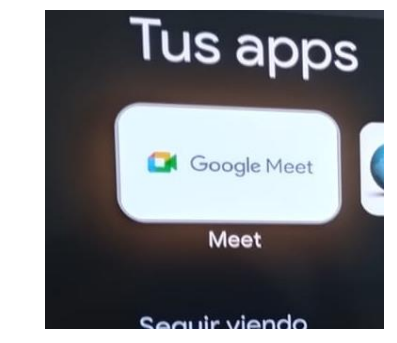

#### PASO 2:

- BAJAR CON LAS FLECHAS
- SELECCIONAR DONDE DICE CREAR GRUPO

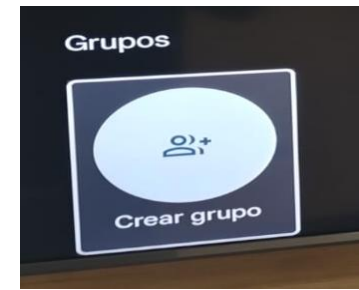

## PASO 3:

- SELECCIONAR EN BUSCAR CONTACTOS O MARCAR
- ESCRIBIR EL CORREO
- SELECCIONAR CORREO SI ESTA EN LA LISTA
- SELECCIONA EN LISTO

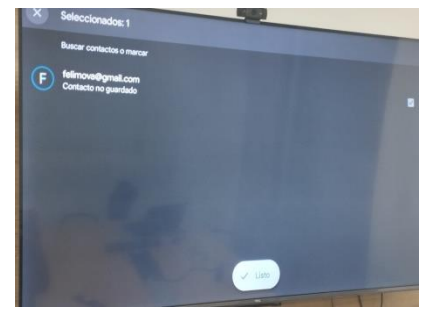

PASO 4:

## - SELECCIONAR EN EL GRUPO QUE SE CREO

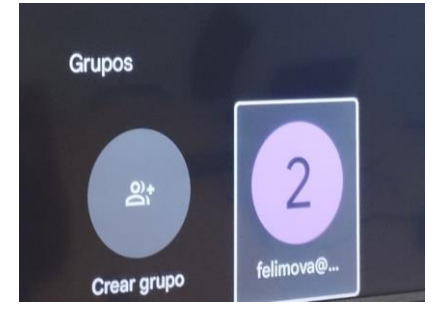

PASO 5:

- SELECCIONAR INICIAR EN LA VIDEO

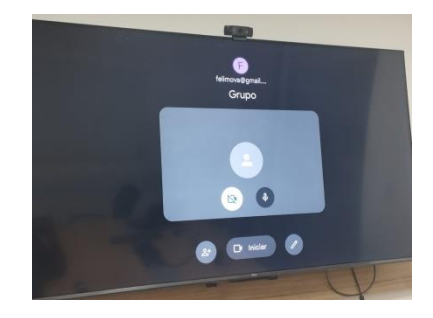

# MANUAL PARA HACER VIDEOLLAMADA POR MEET CONPARTIENDO DESDE UN DISPOSITIVO MOVIL

PASO 1:

- ENCENDER EL EQUIPO
- ABRIR MEET

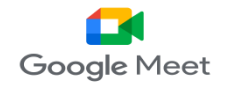

## PASO 2:

- SELECCIONAR EN CREAR GRUPOS
- BUSCAR CONTACTOS O MARCAR
- ESCRIBIR EL CORREO
- SELECCIONAR CORREO SI ESTA EN LA LISTA
- SELECCIONA EN LISTO

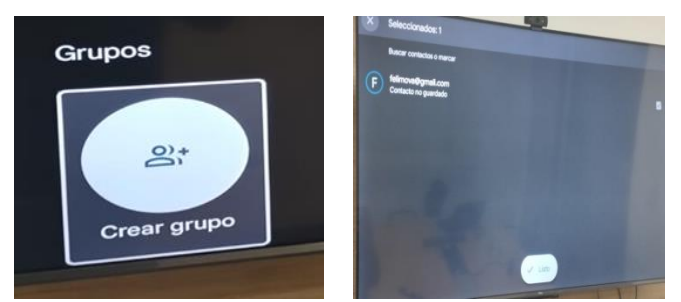

PASO 3:

- SELECCIONAR EN EL GRUPO QUE SE CREO
- SELECCIONAR INICIAR EN LA VIDEO

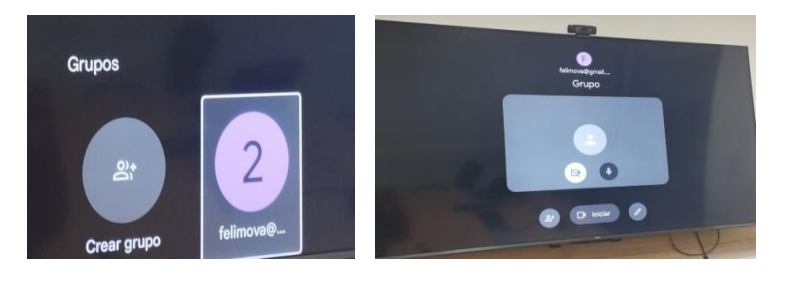

PASO 4:

 DESDE UN DISPOSITIVO MOVIL O COMPUTO COMPARTIR MEDIANTE CORREO O WHATSAPP EL VINCULO DE LA VIDEO LLAMADA

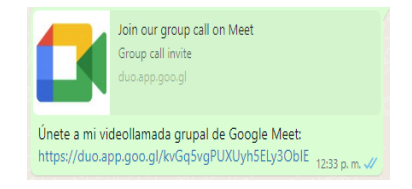

PASO 5:

- ABRIR EL LINK ENVIADO
- DAR CLICK EN UNIRME A LA REUNION

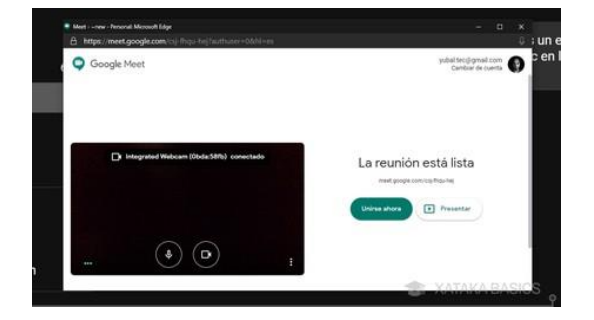

PASO 6:

- CUANDO SE FINALIZA LA LLAMADA SE VAN GUARDANDO LOS USUARIOS EN LOS GRUPOS

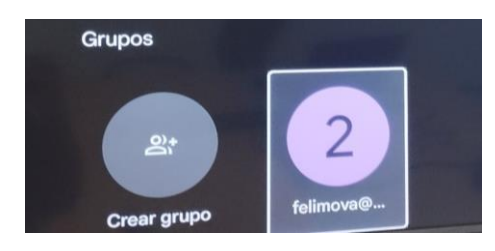